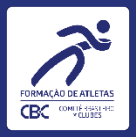

## Selo de Formação de Atletas – RD nº 007/2022

## **Aplicativo Mobile** Tutorial para clubes

Data desta versão: 25/01/2023

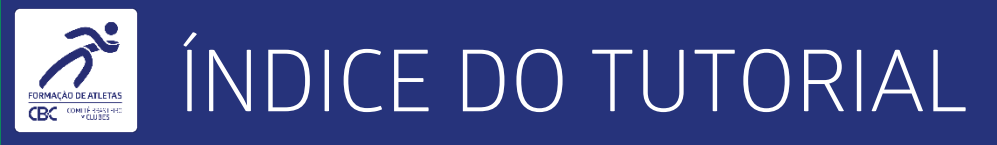

- 1. Apresentação.
- 2. O que saber antes de começar.
- 3. Inserindo informações.
- 4. Dicas para evitar erros de preenchimento.

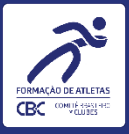

# APRESENTAÇÃO

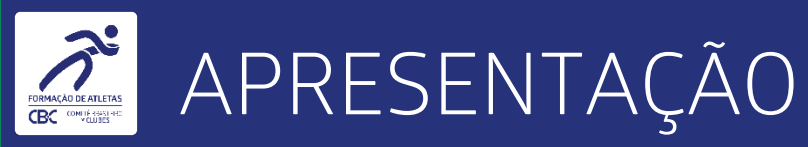

 Este é um tutorial para uso dos gestores de clubes integrados ao Comitê Brasileiro de Clubes, que farão a inserção de fotos para comprovar o uso do Selo de Formação durante a participação em CBI®, em acordo com a RD nº 007/2022.

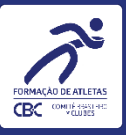

## O QUE SABER ANTES DE COMEÇAR

5

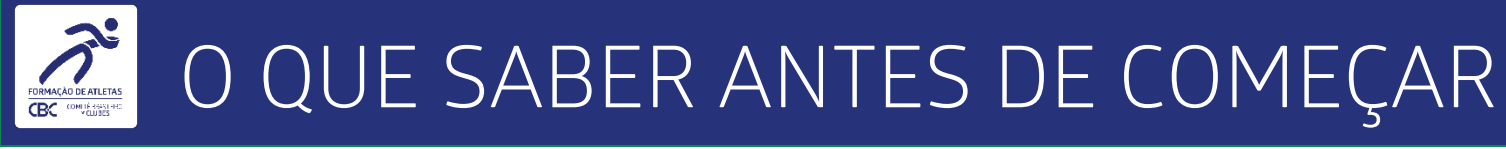

- Conforme critérios estabelecidos na RD nº 007/2022, os Clubes participantes de Campeonato Brasileiro Interclubes
  CBI®, sejam filiados, vinculados ou aspirantes, deverão fotografar, com boa qualidade, todos os atletas e membros de comissão técnica posicionados à frente do backdrop.
- Ao aportar a(s) foto(s) na Plataforma Comitê Digital do CBC, o Clube prestará declaração formal confirmando que os atletas e membros de comissão técnica são os beneficiários de passagens aéreas do CBI® especifico que o Clube participou, devendo declarar também o eventual excedente, se houver.
- O Clube participante de CBI<sup>®</sup>, mesmo não sendo beneficiado com passagens aéreas, também deverá apresentar as fotos nas mesmas condições, conforme previsto no termo de Compromisso.
- A não apresentação da(s) foto(s) sujeita o Clube, a partir de 1º de janeiro de 2023, às sanções previstas no Regulamento dos Campeonatos Brasileiros Interclubes- RCBI.
- Preste atenção nos blocos flutuantes, eles contém todas as instruções de forma simplificada para que tudo seja preenchido de forma correta.

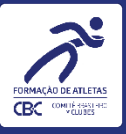

7

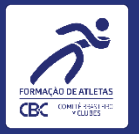

Para acessar o aplicativo aponte a câmera do seu celular para o QR Code:

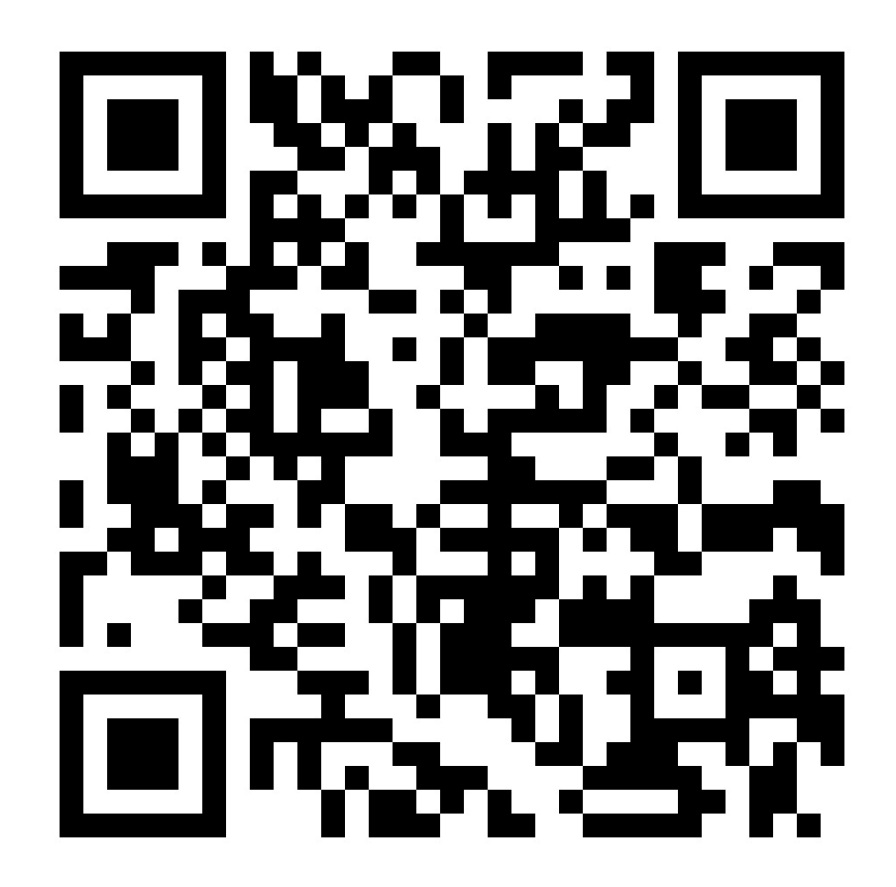

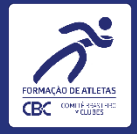

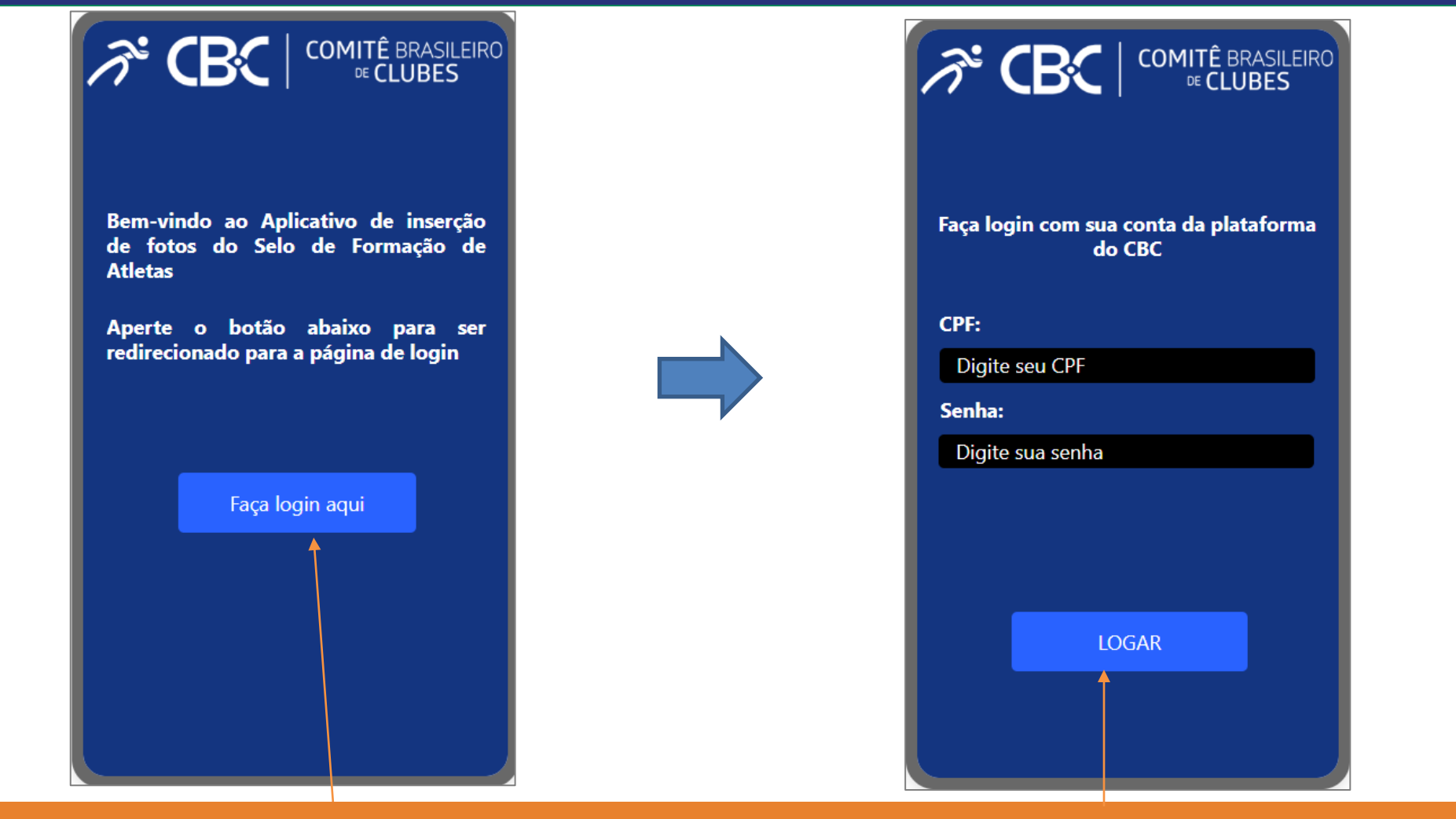

ATENÇÃO: Tire as fotos e caso seja necessário, comprima-as para não exceder 2MB(megabytes). Salve no seu aparelho celular antes de abrir o aplicativo. Nesta primeira tela, basta clicar em Faça login aqui. E na tela seguinte basta fazer Login com as credenciais do

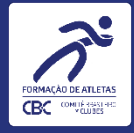

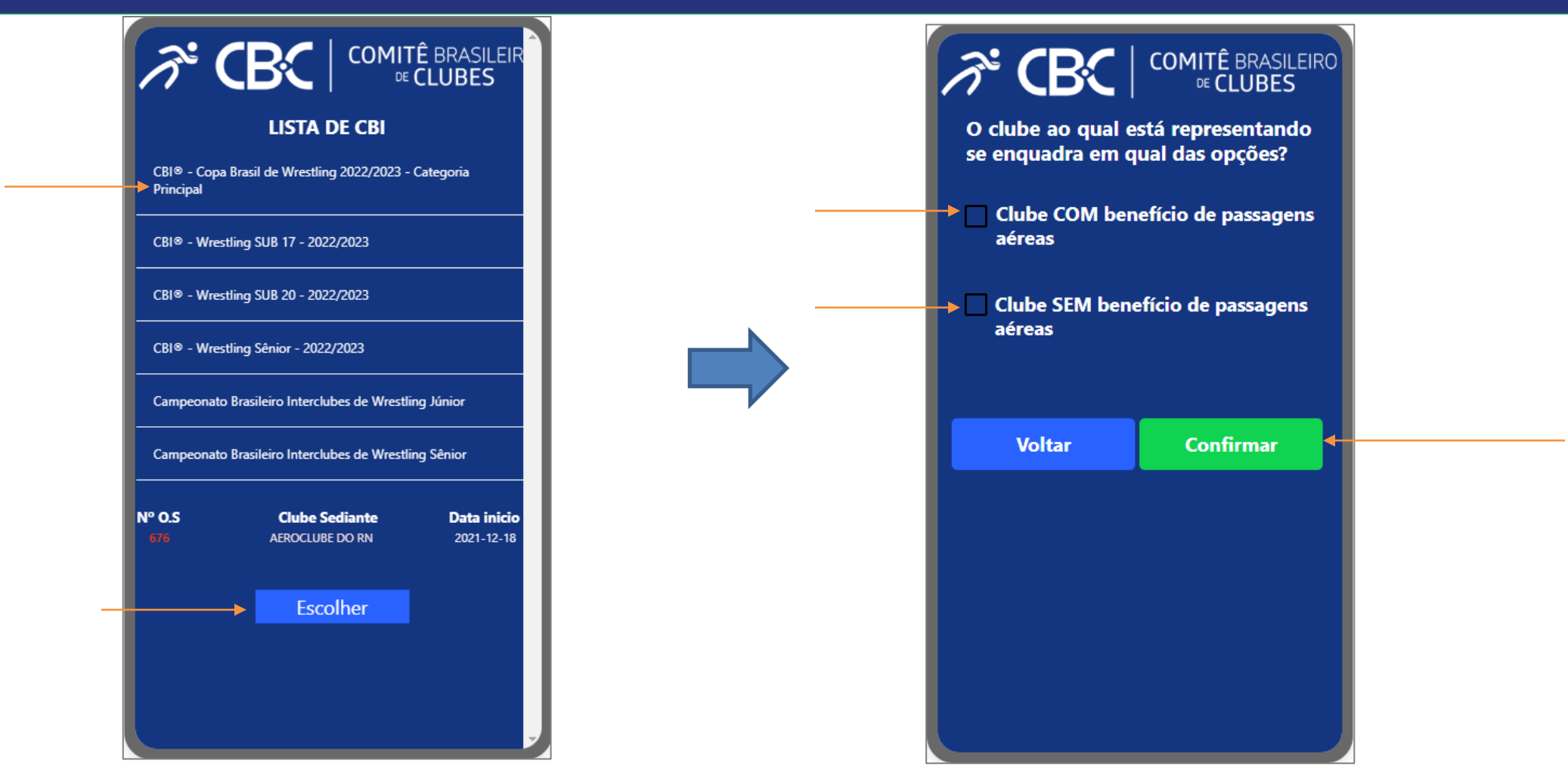

Após o login, o clube será redirecionado para tela com as Listas de CBI, onde ele deve clicar sobre o nome e em seguida clicar em <mark>Escolher</mark>. Depois de escolher o CBI, será redirecionado para a tela da direita, onde o clube irá selecionar se foi beneficiário ou não de passagens aéreas e logo após clicar no botão <mark>Confirmar</mark>.

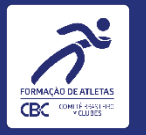

Após a leitura da declaração, o clube deverá selecionar e logo após <u>Assinar a declaração</u>, e em seguida clicar em Prosseguir.

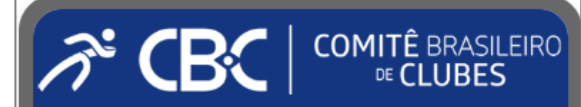

#### **Eu, SAMMY CRISTINO DE OLIVEIRA**

DECLARO, ciente da penalidade prevista no art. 299, do Código Penal, que na(s) fotografia(s) aportada(s) no sistema no presente ato constam a totalidade dos atletas e comissão técnica beneficiários das passagens aéreas adquiridas pelo CBC para este CBI®, utilizando o selo de formação de atletas do CBC nos uniformes.

- DECLARO, também, que a(s) fotografia(s) corresponde(m) ao local de realização desta competição, tendo sido tirada(s) dentro do período de sua realização. Por ser verdade, assino eletronicamente a presente declaração.
- DECLARO, de forma complementar, que na(s) fotografia(s) aportada(s) no sistema no presente ato constam ainda os demais participantes da delegação do Clube neste CBI, utilizando o selo de formação de atletas do CBC nos uniformes.

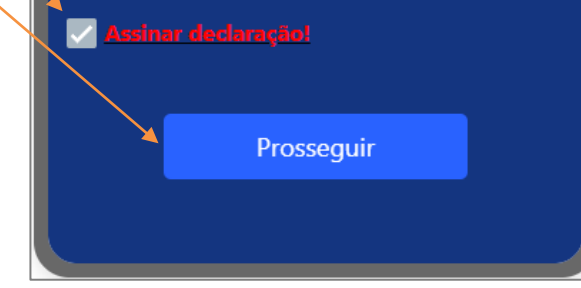

Após selecionar se é beneficiário ou não de Passagens Aéreas, o clube deverá Ler, Concordar e Assinar a declaração conforme demonstrado acima.

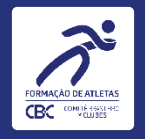

### INSERINDO INFORMAÇÕES

| LEMBRETE<br>As fotos deverão ser tiradas fora<br>do aplicativo e posteriormente<br>feito o seu upload seguindo as<br>instruções.<br>1º PASSO<br>Clicar em "Selecionar Arquivo" e<br>buscar no celular, a foto que<br>deseja inserir.<br>ATENÇÃO: Em conformidade a RD<br>007/2022 o Arquivo deve ser<br>enviado em JPG, JPEG ou TIF com<br>tamanho máximo de<br>2mb(megabytes). | COMITÊ BRASILEIR                  |                                                                                                    | <image/> <complex-block></complex-block>                                                                        | 2º PASSO<br>Preencher um nome e a legenda<br>da foto. Cada foto deverá ter um<br>nome de arquivo diferente da<br>outra e não pode conter<br>acentuação nem caracteres<br>especiais.<br>A legenda deverá explicar<br>exatamente o que está sendo<br>demonstrado na foto.<br><u>3º PASSO</u><br>Após preencher todos os campos<br>seguindo as regras, basta clicar<br>em<br>Salvar a imagem inserida. Repita<br>os passos até o limite de 5 fotos. |
|----------------------------------------------------------------------------------------------------|-----------------------------------|----------------------------------------------------------------------------------------------------|----------------------------------------------------------------------------------------------------|----------------------------------------------------------------------------------------------------|
|                                                                                                    |                                   |                                                                                                    | Cancelar e escolher<br>outra imagem<br>Após inserir imagens vá para a "Galeria do CBI"<br>clicando logo abaixo. | em<br>Salvar a imagem inserida. Repita<br>os passos até o limite de 5 fotos.                                                                                                    |
|                                                                                                    | Galeria do CBI Encaminhar Imagens | 4º PASSO<br>Caso o clube tenha terminado de<br>inserir as fotos ou queira excluir<br>uma foto inserida ele pode clicar<br>em Galeria do CBI para dar<br>continuidade | Galeria do CBI 🗞 Encaminhar Imagens                                                                             |                                                                                                    |

Após assinatura da declaração, o clube será redirecionado para tela de inserção das fotos, devendo inserir UMA a UMA preenchendo a respectiva legenda do que está sendo comprovado na imagem. Repita o processo até enviar todas as fotos

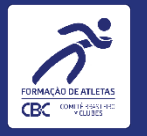

| A CBC                          | COMITÊ BRASILEIR<br>©€ CLUBES                                                         |  |  |  |
|--------------------------------|---------------------------------------------------------------------------------------|--|--|--|
| CBI® - Badminton               | 1ª etapa                                                                              |  |  |  |
| Finalizar e enviar as<br>fotos | Escolher outro CBI<br>DESCRIÇÃO                                                       |  |  |  |
|                                | Aqui e onde ira ficar a legenda<br>da foto nao use acentos ou<br>caracteres especiais |  |  |  |
| atletasvoleicbc.jpg            |                                                                                       |  |  |  |
| imagem selecionada?            |                                                                                       |  |  |  |
|                                |                                                                                       |  |  |  |
|                                |                                                                                       |  |  |  |
| Galeria do CBI                 | Encaminhar Imagens                                                                    |  |  |  |

Na tela da Galeria do CBI, o clube pode clicar sobre uma Foto para excluí-la caso ainda não tenha <mark>finalizado e enviado as fotos</mark>.

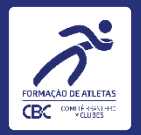

ÚLTIMO PASSO Após terminar de Encaminhar as imagens(fazer upload) o clube deverá clicar em Finalizar e enviar as fotos

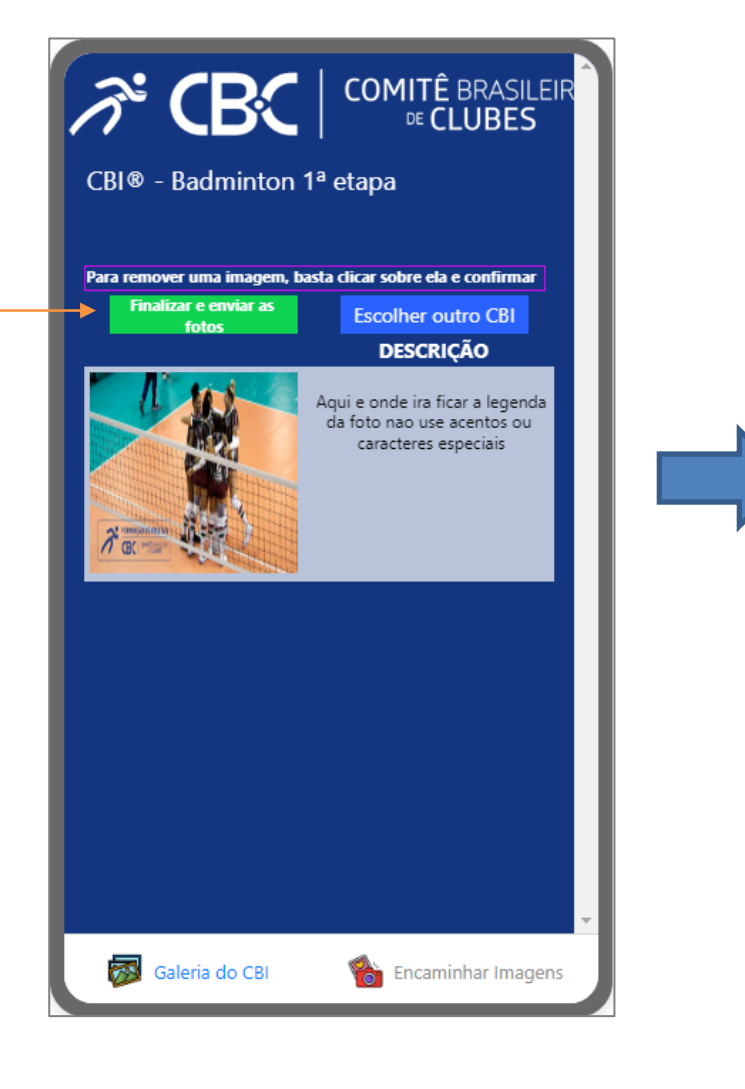

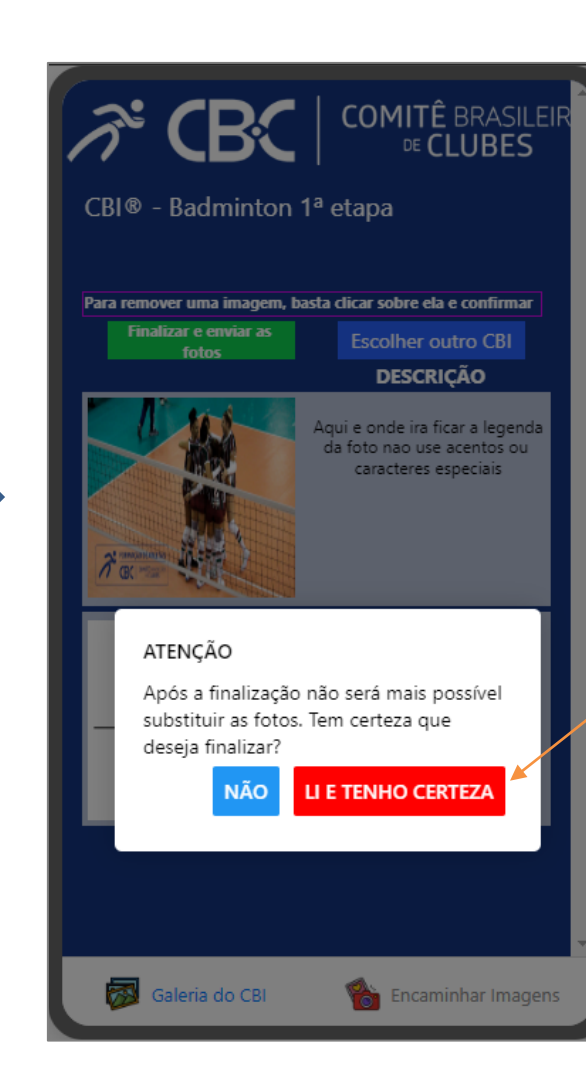

Após Finalizar e enviar as fotos o clube não poderá mais encaminhar ou excluir fotos. Caso seja necessário substituir alguma foto, o clube será notificado por e-mail.

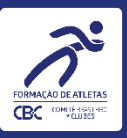

## DICAS PARA EVITAR ERROS NO PREENCHIMENTO

## COMO TIRAR DÚVIDAS

As telas durante a navegação contam com instruções e informações diretas da RD nº 007/2022, sendo que o preenchimento atento e seguindo as instruções do tutorial, com a leitura das instruções em tela é essencial!

### DICAS

- Identifique o nome correto do CBI que está participando antes de iniciar
- Salve as fotos no seu celular antes de entrar no aplicativo;
- Nomeie adequadamente cada foto, sem utilizar acento ou caracteres especiais;

Os sistemas do CBC estão em constante evolução para atender os clubes integrados cada vez melhor. Por isso, novas versões dos tutoriais podem ser publicadas no Comitê Digital. O primeiro e o último slide desta apresentação mostram a data desta versão.

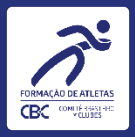

## Aplicativo de Comprovação de uso do Selo de Formação. Tutorial para clubes

17

Data desta versão: 25/01/2023